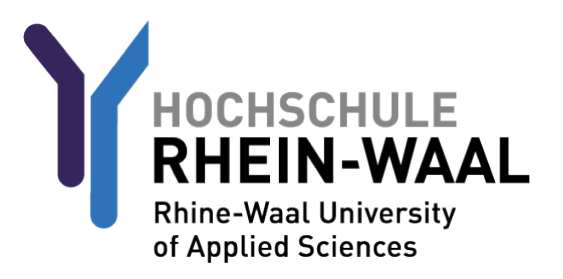

Aus Sicherheitsgründen müssen Sie, bevor Sie Ihr Konto und Ihre Emailadresse nutzen können, sich einmalig anmelden, um Ihr Passwort zu ändern. Ihr Benutzername und Ihr Passwort wurde ihnen entweder von Ihrem Ansprechpartner in der Hochschule mitgeteilt, oder es wurde Ihnen an Ihre persönliche Emailadresse gesendet.

| <ol> <li>Erstanmeldung am Webmailer.<br/>Gehen Sie auf mail-kle.hsrw.org og<br/>mail-kam.hsrw.org (Kamp-Lintfort)</li> </ol>                                                                                                    | Hochschule Rhein-Waal<br>OWA für Studierende<br>Anmeldename<br>Matrikelnummer@students.hsrw<br>LB00000@students.hsrw<br>Passwort<br>••••••••••••••••••••••••••••••••••••                                   |
|----------------------------------------------------------------------------------------------------|----------------------------------------------------------------------------------------------------|
| <ol> <li>Der Webmailer fordert Sie auf, Ihr Pas<br/>zu ändern.</li> <li>Password Kriterien.</li> <li>Mind. 8 Zeichen</li> <li>Mind. 1 Zahl</li> <li>Mind. 1 Kleinbuchstaben</li> <li>Mind. 1 Großbuchstaben</li> <li>Mind. 1 Sonderzeichen</li> <li>Keinen Namen verwenden</li> </ol> | Das Domänenpasswort ist<br>abgelaufen. Ändern Sie bitte das<br>Passwort.<br>Fehler: Password has expired,<br>principal name:<br>LB0000@students.hsrw<br>Neues Passwort<br>Passwort bestätigen<br>Anmeldung |

Nun können Sie sich mit <u>Ihrer LB-Nummer</u> und dem gesetztem Kennwort, bei Outlook(OWA), Moodle und HIS anmelden. LB0000 dient als Beispiel!
 OWA - LB0000@students.hsrw
 Moodle - LB0000@students.hsrw
 HIS - LB0000
 Eduroam - LB0000@students.hsrw

### **Optional!**

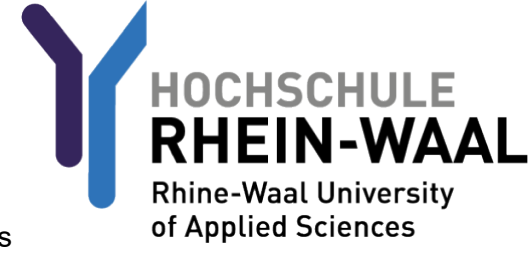

Sie können die Mails von Ihrer HSRW Mail auch an Ihre Private Adresse weiterleiten. Bitte beachten Sie, dass die Mails in Ihrem Postfach der Hochschule gespeichert werden. Löschen Sie diese Mails von Zeit zu Zeit im Webmailer um genügend Speicherplatz zur Verfügung zu haben.

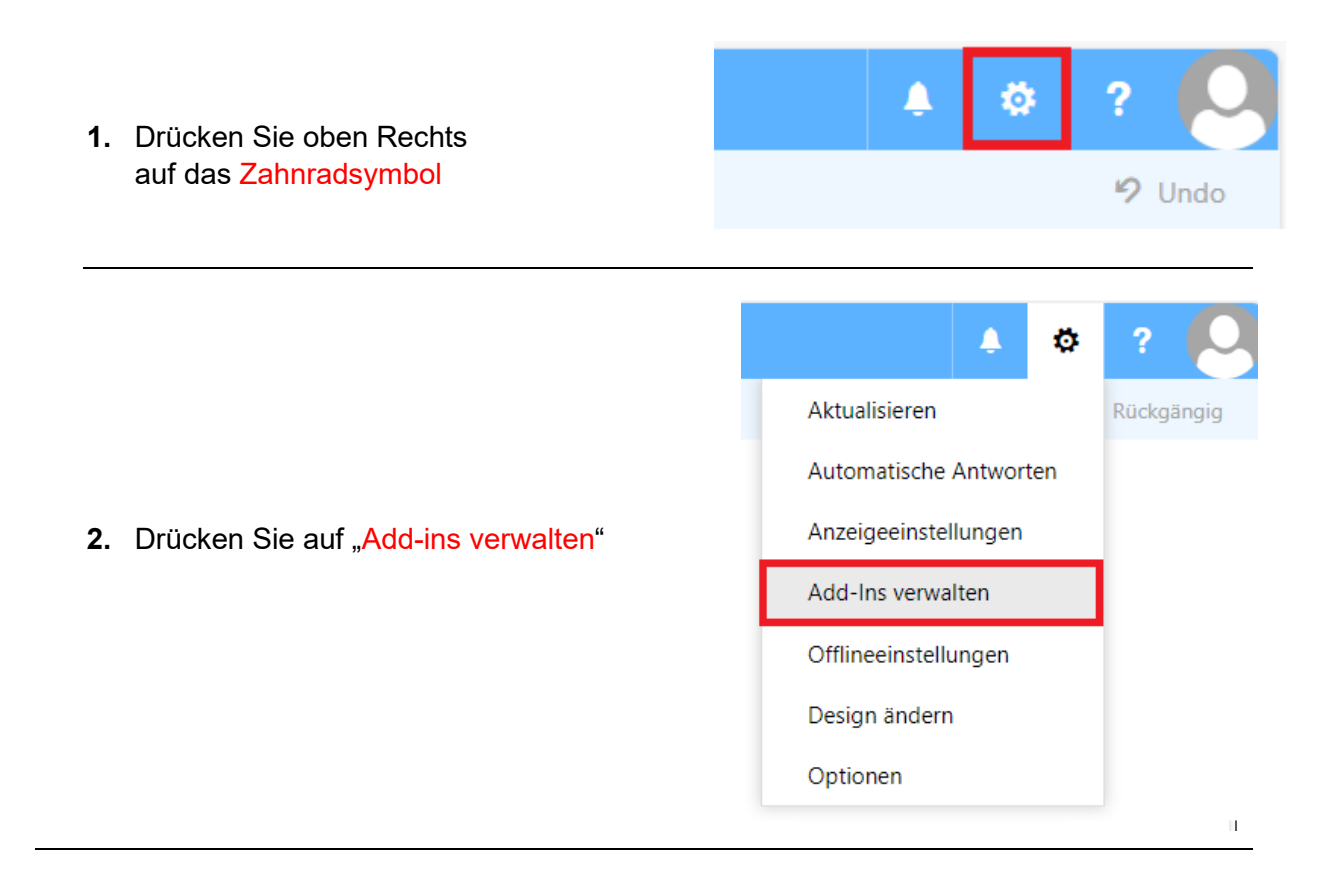

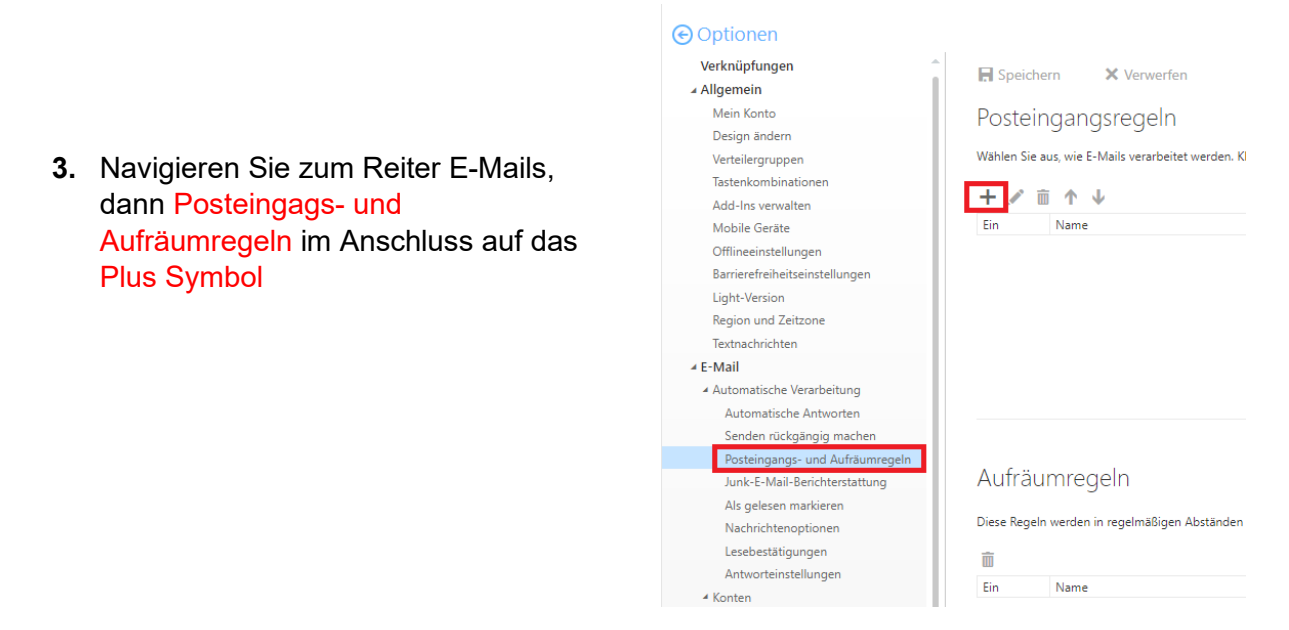

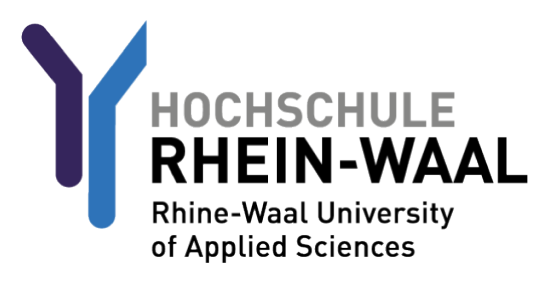

 Geben Sie bei dem Unterprunkt Name einen Namen f
ür Ihre Weiterleitung an, z.b. "Weiterleitung"

Wählen Sie im Unterpunkt "Wenn die Nachricht eintrifft…" den Punkt "Auf alle Nachrichten anwenden"

Drücken Sie dann auf den Knopf "Person auswählen"

### R OK X Abbrechen

### Neue Posteingangsregel

| Name                                                      |            |                    |
|-----------------------------------------------------------|------------|--------------------|
| Weiterleitung                                             |            |                    |
|                                                           |            |                    |
| Wenn die Nachricht eintrifft und all diesen Bedingungen e | ntspricht. |                    |
| [Auf alle Nachrichten anwenden]                           | -          |                    |
| Bedingung<br>hinzufügen                                   |            |                    |
| Alle folgenden Aktionen ausführen                         |            |                    |
| Nachricht umleiten an                                     | •          | Personen auswählen |
| Aktion hinzufügen                                         |            |                    |
| Außer wenn eine dieser Bedinaungen zutrifft               |            |                    |
| Ausnahme<br>hinzufügen                                    |            |                    |
| Keine weiteren Regeln anwenden (Was bedeutet das?         | )          |                    |

5. Tragen Sie nun wie im Beispiel Bild abgebildet, die E-Mail Adresse ein, an der die Mails weitergeleitet werden sollen.

| lachric | ht weiterleiten an 🗛 private             | .mailadresse@xyzmail.de |
|---------|------------------------------------------|-------------------------|
| »>      | Personen durchsuchen                     | Q                       |
|         | Ihre Kontakte                            | Nach Vorname 👻          |
|         | •-) Wir haben<br>anzuzeigen<br>gefunden. | keine<br>den Elemente   |

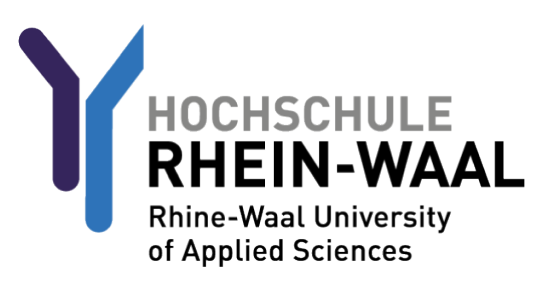

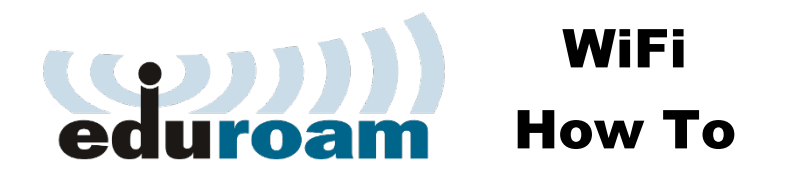

 Öffnen Sie den QR Code → oder nutzen rufen Sie folgende Seite auf.

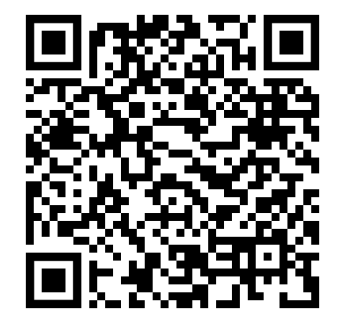

https://www.hochschule-rheinwaal.de/de/hochschule/einrichtungen/it-dienste/w-lan

# für Studierende, Professorenschaft und Beschäftigte

Die Hochschule bietet für die Studierenden, die Professorenschaft und die Beschäftigten, sowie Gästen an ihren Standorten Kleve und Kamp-Lintfort den drahtlosen Zugriff auf das Hochschulnetzwerk und das Internet an.

Folgende W-LAN Zugänge stehen zur Verfügung:

• hsrw-staff

W-LAN

(dieses W-LAN für die Professorenschaft und die Beschäftigten ist auf Ihrem Notebook bereits eingerichtet)

hsrw-guests

Um Zugang zum Gast-Netzwerk zu erhalten, kontaktieren Sie bitte Ihren Ansprechpartner vor Ort.

• eduroam

Details zum sicheren eduroam Netzwerk finden Sie auf der hier verlinkten Seite.

### W-LAN eduroam

#### Zugang

Um Zugang zum verschlüsselten Eduroam-Netzwerk zu erhalten, laden Sie sich den für Ihr Betriebssystem passenden Installer auf den eduroam Download Seiten der Hochschule Rhein-Waal herunter. Bitte lesen Sie die Hinweise zur Nutzung von eduroam sorgfältig.

Der Benutzername für Mitglieder der Professorenschaft und Beschäftigte lautet: kuerzel@staff.hsrw

Der Benutzername für Studierende lautet: benutzername@**students**.hsrw (in der Regel steht vor dem @ Ihre Matrikelnummer)

Der Benutzername für Lehrbeauftragte lautet: LB-Nummer@students.hsrw

2. Klicken Sie wie im Bild markiert auf folgenden Link auf.

"Details zum sicherem eduroam..."

3. Klicken Sie wie im Bild markiert auf folgenden Link auf.

"Download Seiten der Hochschule..."

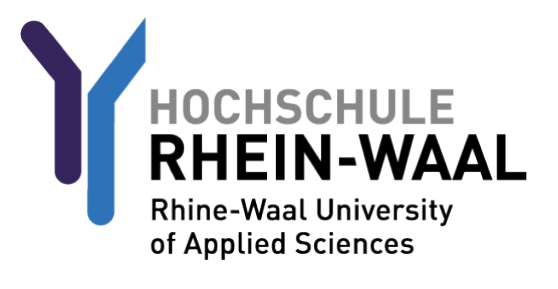

| e<br>// | asyroam<br>/Wayf                      |
|---------|---------------------------------------|
| Bitte   | wählen Sie Ihre Heimatinstitution aus |
| С       |                                       |
|         | Hochschule Rhein-Waal                 |
|         |                                       |

4. Suchen Sie nach "Waal"

5. Geben Sie Ihre <u>Ihre LB-Nummer</u>@students.hsrw und Ihr Hochschulkennwort ein.

| 6  | Londy 2 Klicken Sie auf                                                                                                  | Neuen ed                                                                                                    | uroam Zugang gener |
|----|----------------------------------------------------------------------------------------------------|----------------------------------------------------------------------------------------------------|--------------------|
| 0. | Playstore oder App Store $\rightarrow \rightarrow$                                                                       |                                                                                                    | Coogle Play        |
|    | Windows Rechner/Notebook? → →<br>Drücken Sie auf "Download for Desktop"                                                  | Schnell und einfach Windows Laptops                                                                                     | Stable             |
|    | F                                                                                                    | Ihr Handy verbinden<br>Ihr Handy mithilfe eines QR-Codes und der easyroam App                                           | Linux x64 .deb 🕹   |
|    |                                                                                                    | Mein Handy verbinden                                                                                                    |                    |
|    |                                                                                                    | Anleitungen zur Gerätekonfiguration                                                                                     |                    |
|    | MacBook? → →<br>Drücken Sie auf "Manuelle Optionen"<br>Dann auf "Mobile-Config (Apple)"<br>Tragen Sie Ihre LB-Nummer ein | Dies ist für Benutzer, die ihr Zertifikat nanuell installieren m<br>O PKCS12<br>O EAP-Config<br>O Mohilo Config (Apple) | öchten             |
|    | Nun mit Punkt 12 fortsetzen                                                                                              | Open Network Config (ChromeOS)     Name     Zugang generieren                                                           | ok only!           |

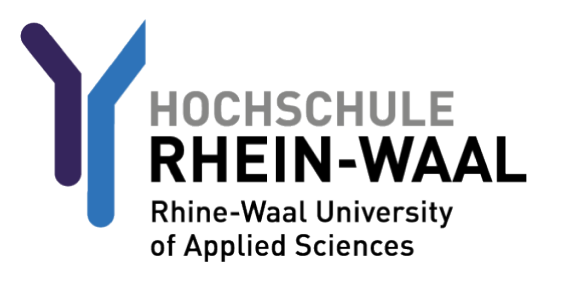

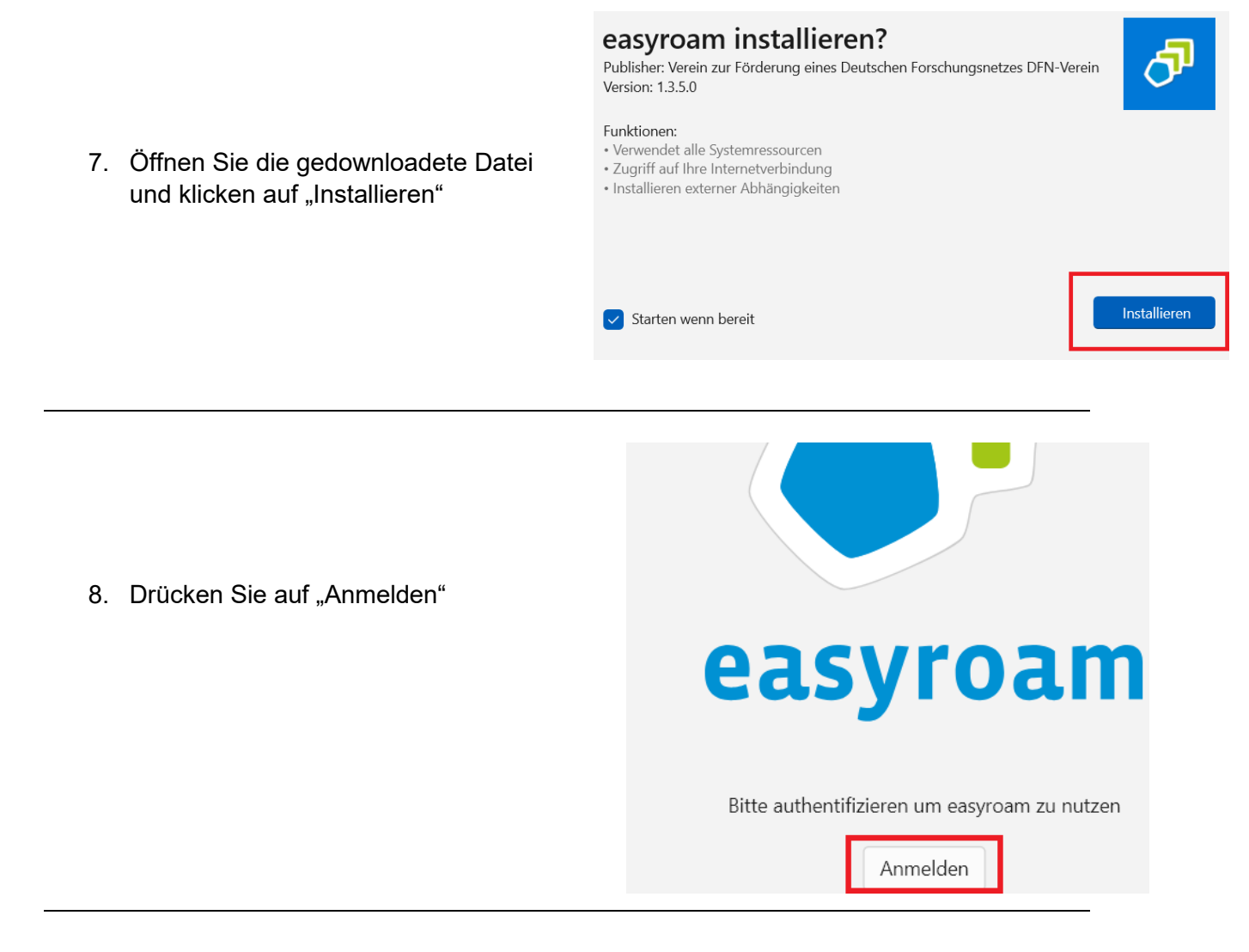

9. Genau wie in Punkt **4** und **5**, suchen sie nach "waal" und tragen Sie Ihre LB-Nummer und Ihr Kennwort ein.

|                                                                 | syroam                   |                                                             | 🕘 Dark mode — 🗆 🔀 |
|-----------------------------------------------------------------|--------------------------|-------------------------------------------------------------|-------------------|
|                                                                 | † Home<br>† Mein Account | Home ① Kein Profil installiert                              | 0                 |
| 10. Installieren Sie ein neues P<br>"Neues Profil installieren" | rofil                    | Neues Profile installieren                                  | 1                 |
|                                                                 |                          | Gültig bis: 29. Oktober 2024 07:46:59<br>Mehr informationen | ×                 |
|                                                                 |                          |                                                             |                   |
|                                                                 | Einstellungen            |                                                             |                   |

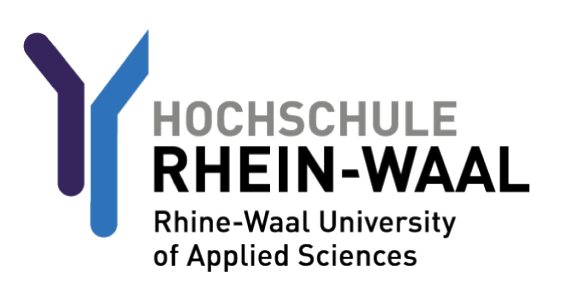

 Im Anschluss sollte der Rote Balken grün werden und nun können Sie sich mit Eduroam verbinden.

| lome                                                                                         | 5          |
|----------------------------------------------------------------------------------------------|------------|
|                                                                                              | Ø          |
| 🗢 Gültig                                                                                     |            |
| Erstellt am: 2. Oktober 2024 09:57:21<br>Gültig bis: 2. April 2025 09:57:21<br>Seriennummer: |            |
| Neues anfordern Reinstallieren                                                               | Widerrufen |

## Dieser Schritt nur für MacBooks!

Profiles ••• Q vpn 8 Work or School Account Sign In... 🛞 Network VPN on Demand VPN options 12. Gehen Sie zu den Einstellungen Advanced VPN options und suchen nach "VPN" Connect or disconnect VPN ? Jetzt drücken Sie auf das Eduroam Profil und installieren es 🔁 Control Centre Show VPN status in the menu bar Install, view or remove configuration profiles

Haben Sie noch immer Probleme mit der Eduroam Anmeldung?

Öffnen Sie den QR Code  $\rightarrow \rightarrow$ 

Hier werden noch weitere Anleitungen Außerhalb der Standard Anwendung aufgelistet, wenn Sie z.b. eine ältere Android Version haben, oder ein Linux Gerät.

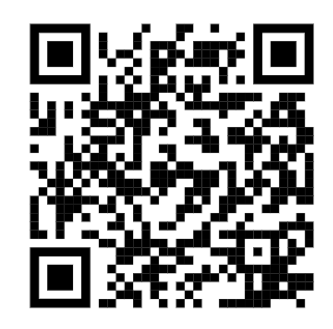

https://doku.tid.dfn.de/de:eduroam:easyroam-anleitungen